# 「ThinC-AUTH」を使用したマガタマサービスの FIDO 認証

株式会社ディー・ディー・エス 双日株式会社

#### 1. 「ThinC-AUTH」とマガタマサービスの連携ついて

次世代オンライン認証規格 FIDO(Fast Identity Online)に対応した FIDO2 セキュリ ティキー「ThinC-AUTH」を、同様に FIDO に対応したクラウド本人認証「マガタマ サービス」でご利用いただけます。この連携によって、複数のクラウドサービスへの ログインを生体と所持の二要素認証に置き換えることが可能となり、サービス利用時 のパスワードレス認証を実現します。

#### 2. 「ThinC-AUTH」について

「ThinC-AUTH」は、暗号技術を得意とする Ensurity 社(本社:インド、URL: https://www.ensurity.com/)が製造する指紋認証付 USB デバイスです。FIDO2 認定を 取得、2019 年 5 月にはマイクロソフト社の認定も取得しており、Windows 10 Pro ま たは Enterprise (バージョン 1903 以降) での OS サインインにも使用可能です。 また、指紋認証を採用することで、登録者本人のみに利用を限定し、更に指紋情報を USB 内から出せない構造とすることで、セキュリティの高い認証を実現しています。 なお、ThinC-AUTH を FIDO2 認証機器として利用する際は、FIDO2 プロトコルを 装備したサーバーやアプリケーションが必要となります。

# 3. 利用イメージ

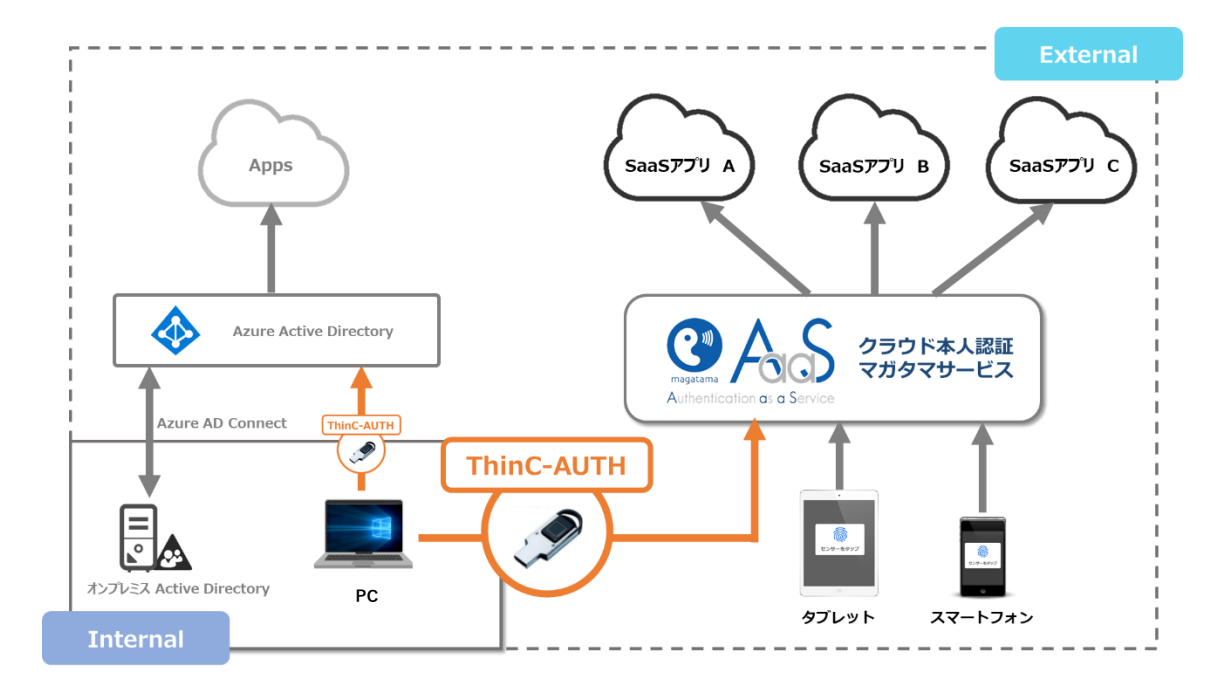

[クラウドサービスへのログイン認証]

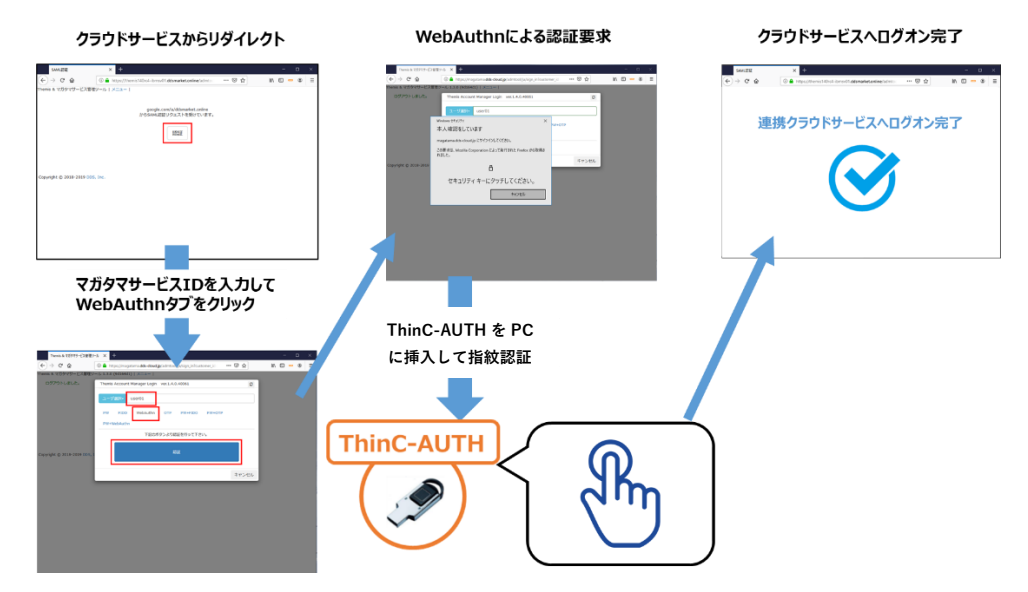

マガタマサービスと連携したクラウドサービスへのログイン時に、マガタマサービスの WebAuthn 認証におけるセキュリティキーとして「ThinC-AUTH」が利用可能です。

## 4. ThinC-AUTH への指紋登録

■ 前提条件

マガタマサービスで ThinC-AUTH による FIDO 認証を行うための前提条件は以下の通り です。

- ・Windows 10 Pro または Enterprise (バージョン 1903 以降) であること
- ・USB 2.0 Type A ポートを備えた PC であること

■ 指紋の登録

ThinC-AUTH に指紋を登録する手順について説明します。 登録可能な指紋は最大5指で、同じ指紋は登録できません。

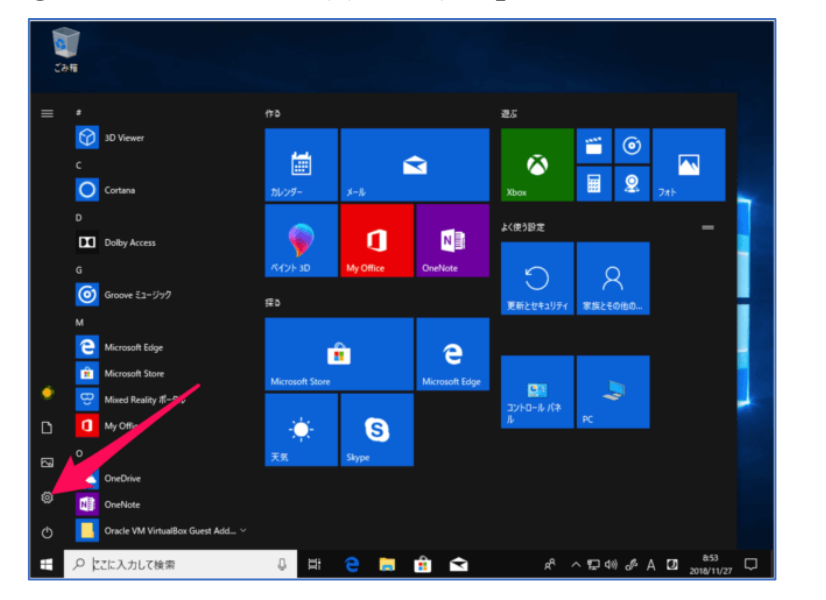

① スタートメニューを開き、「設定」アイコンをクリックします。

② Windows の設定画面で「アカウント」をクリックします。

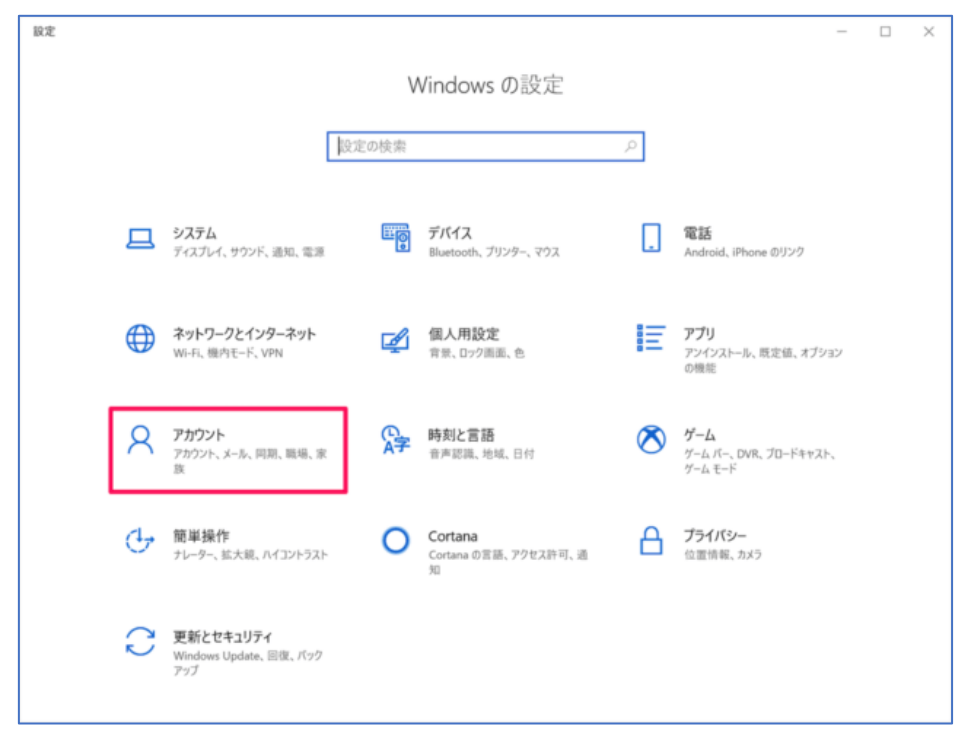

③ 左側の一覧から「サインインオプション」をクリックします。

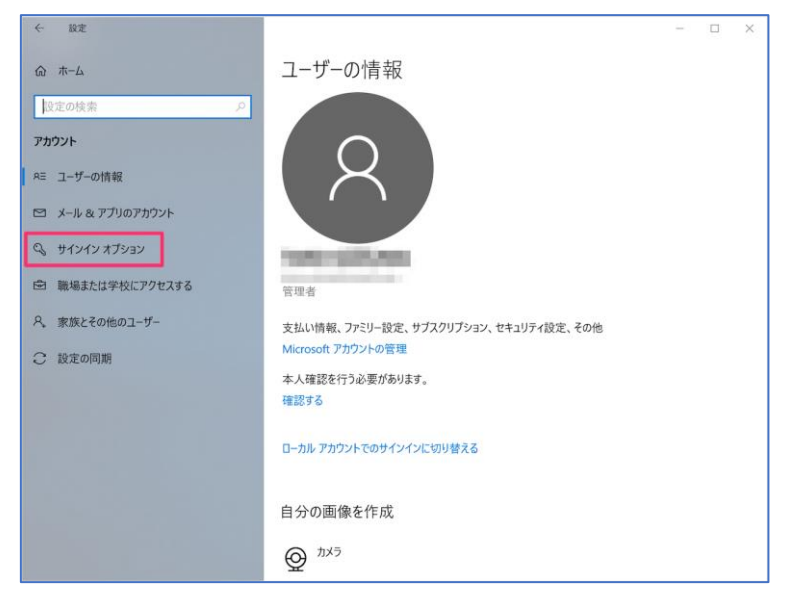

サインインオプション設定画面で「セキュリティキー」をクリックし、「管理」をクリックします。

| ← 設定                                              |                                                                                         |
|---------------------------------------------------|-----------------------------------------------------------------------------------------|
|                                                   | サインインオプション                                                                              |
| 設たい使来<br>アカウント                                    | <ul> <li>Windows Hello 指紋認証<br/>このオブションは現在使用できません (詳細を表示するにはクリックしてく<br/>ださい)</li> </ul> |
| 8三 ユーザーの情報                                        | Windows Hello 暗証番号 (PIN)<br>暗証番号 (PIN)を使ってサインインする (推奨)                                  |
| <ul> <li>メールとアカウント</li> <li>サイソインオブション</li> </ul> | <ul> <li>セキュリティキー</li> <li>物理的なセキュリティキーを使ってサインインする</li> </ul>                           |
| 🖻 職場または学校にアクセスする                                  | アプリケーションにログインするための物理的なセキュリティ キーを管理しま<br>す。                                              |
| ♀ 家族とその他のユーザー                                     | 詳細情報                                                                                    |
| ○ 設定の同期                                           | C、 パスワード<br>アカウントのパスワードを使ってサインインする                                                      |

⑤ Windows Hello セットアップ画面が開き、「セキュリティキーを USB ポートに挿入します。」と表示されたら、ThinC-AUTH を USB ポートに挿入します。

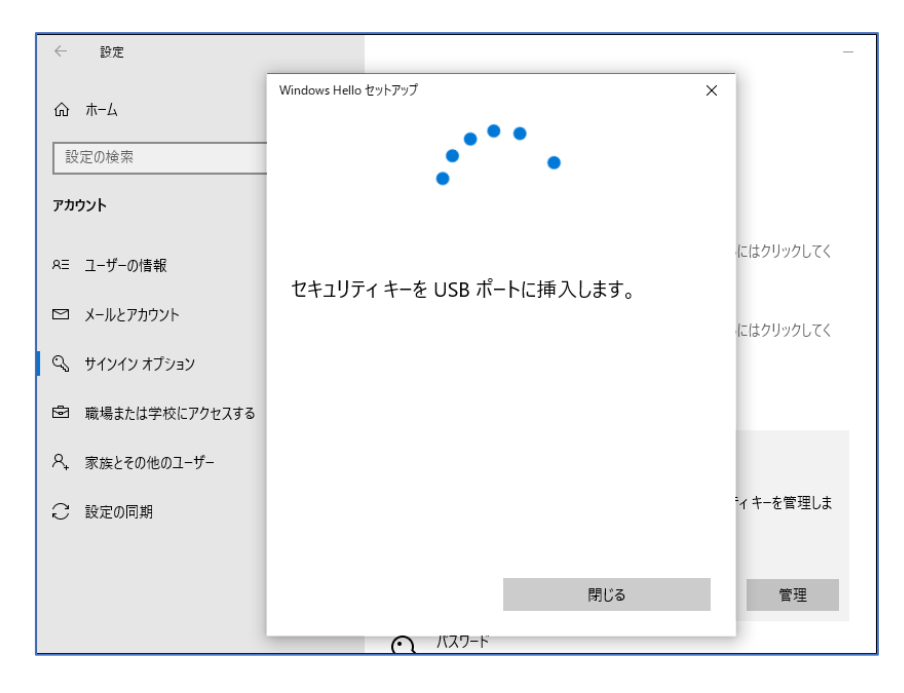

⑥ 「セキュリティキーにタッチしてください。」と表示されたら、ThinC-AUTH のセンサーにタッチします。

| ← 設定                    |                        | -         |
|-------------------------|------------------------|-----------|
| ☆ ホーム<br>設定の検索<br>アカウント | Windows Hello セットアップ × |           |
| RE ユーザーの情報              |                        | にはクリックしてく |
| メールとアカウント               | セキュリティ キーにタッチしてください。   | にはクリックしてく |
| ♀。 サインイン オブション          |                        |           |
| ▶ 職場または学校にアクセスする        |                        |           |
| ♀ 家族とその他のユーザー           |                        |           |
| ○ 設定の同期                 |                        | *ィキーを管理しま |
|                         | 閉じる                    | 管理        |
|                         | バスワード                  |           |

⑦ セキュリティ暗証番号 (PIN)を登録していない場合は、「追加」をクリックして PIN の 設定を行います。(すでにセキュリティ暗証番号 (PIN)を設定している場合は⑧に進み ます。)

| ← 設定             | - 🗆 X                                                                                |
|------------------|--------------------------------------------------------------------------------------|
| ☆ ホーム            | サインイン オプション                                                                          |
| 設定の検索・ク          | Windows Hello セットアップ × ,                                                             |
| アカウント            | セキュリティ キーの指紋<br>セキュリティキーの個人用設定                                                       |
| ♀≡ ユーザーの情報       | セットアップ                                                                               |
| ☑ メールとアカウント      | セキュリティ キー暗証番号 (PIN)     サキュリティ キー暗証番号 (PIN)     サキュリティ キーの遊話 番号 (PIN) を作成して ヤキュリティを確 |
| 🔍 サインイン オブション    |                                                                                      |
| 🖻 職場または学校にアクセスする |                                                                                      |
| ♀, 他のユーザー        | このセキュリティキーからすべてを削除して、出荷時の設定にリセットします                                                  |
| ○ 設定の同期          | リセット                                                                                 |
|                  |                                                                                      |
|                  |                                                                                      |
|                  | 閉じる                                                                                  |
|                  | サインインを求める                                                                            |
|                  | ンコンコン こうへいのし<br>しばらく操作しなかった場合に、もう一度 Windows へのサインインを求めるタイミング                         |
|                  | PCのスリープを解除する時間 >                                                                     |

⑧ 「セキュリティ キーの指紋」の「セットアップ」をクリックします。

| ← 設定             | - 🗆 X                                            |
|------------------|--------------------------------------------------|
| ふ ホーム            | サインイン オプション                                      |
| 設定の検索・・・・        | Windows Hello セットアップ ×                           |
| アカウント            | セキュリティキーの指紋     セキュリティ キーの指紋                     |
| RE ユーザーの情報       | セットアップ                                           |
| メールとアカウント        | セキュリティキー暗証番号 (PIN)                               |
| 🔍 サインイン オプション    | ビイエック・1 イーの頃血血 等く (PIN) を1FAXしてビイエックイを推<br>保します  |
| 図 職場または学校にアクセスする |                                                  |
| ♀↓ 他のユーザー        | このセキュリティキーからすべてを削除して、出荷時の設定にリ                    |
| ○ 設定の同期          | リセット                                             |
|                  |                                                  |
|                  |                                                  |
|                  | 閉じる                                              |
|                  |                                                  |
|                  | サインインを求める                                        |
|                  | しばらく操作しなかった場合に、もう一度 Windows へのサインインを求めるタイミング<br> |
|                  | PCのスリープを解除する時間 🗸                                 |

⑨ 「ご本人確認をします」と表示されたら、登録した PIN を入力して「OK」をクリックします。

| ſ | ÷  | 設定             | -                                            | × |
|---|----|----------------|----------------------------------------------|---|
|   | ŵ  | ホーム            | サインイン オプション                                  |   |
|   | 1. | 定の検索 ノ         | Windows Hello セットアップ X                       |   |
|   | アカ | ウント            | ご本人確認をします                                    |   |
|   | яΞ | ユーザーの情報        |                                              |   |
|   |    | メールとアカウント      |                                              |   |
| l | Q  | サインイン オプション    |                                              |   |
|   | 6  | 職場または学校にアクセスする |                                              |   |
|   | R, | 他のユーザー         |                                              |   |
|   | С  | 設定の同期          |                                              |   |
|   |    |                |                                              |   |
|   |    |                |                                              |   |
|   |    |                | OK キャンセル                                     |   |
|   |    |                |                                              |   |
|   |    |                | サインインを求める                                    |   |
|   |    |                | しばらく操作しなかった場合に、もう一度 Windows へのサインインを求めるタイミング |   |
|   |    |                | PCのスリープを解除する時間 ~                             |   |

⑩ ThinC-AUTH のセンサーに再度タッチします。

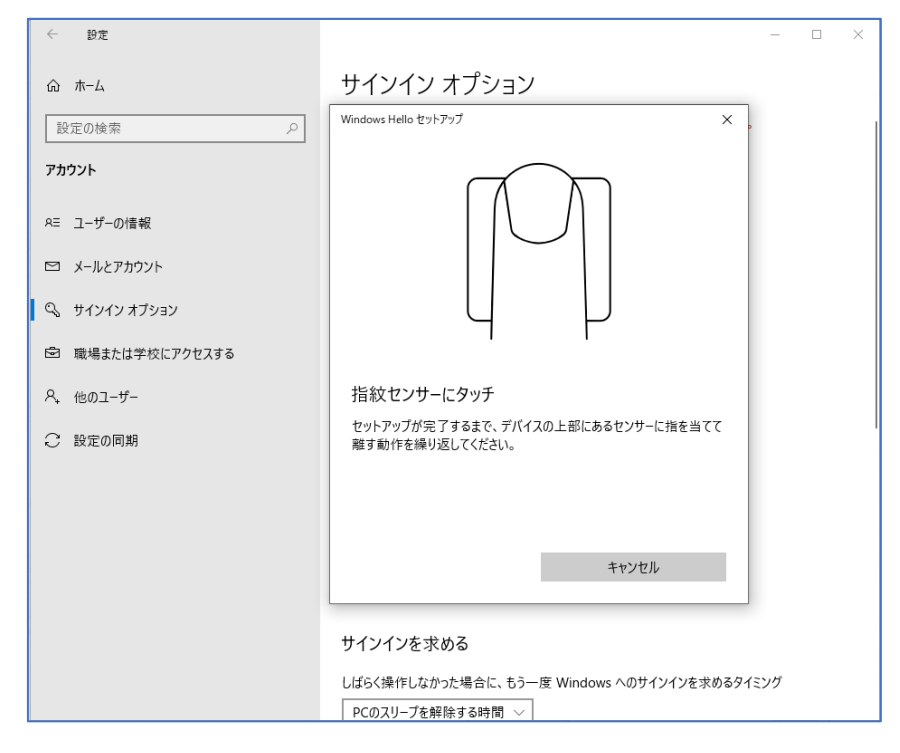

① ThinC-AUTH のセンサーで指紋の入力操作を行います。

| ← 設定             | - 🗆 X                  |
|------------------|------------------------|
| 命 ホーム            | サインイン オプション            |
| 設定の検索            | Windows Hello セットアップ X |
| アカウント            |                        |
| RE ユーザーの情報       |                        |
| ☑ メールとアカウント      |                        |
| 🔍 サインイン オブション    |                        |
| 1 職場または学校にアクセスする |                        |
| ♀ 他のユーザー         | 指紋センサーにタッチ             |
| ○ 設定の同期          |                        |
|                  |                        |
|                  |                        |
|                  | キャンセル                  |
|                  |                        |
|                  | リコノコノを次の)の             |
|                  | PCのスリーブを解除する時間 ~       |

 ① 「すべて完了しました。」と表示されたら、「完了」をクリックし、ThinC-AUTH への 指紋登録が完了します。

| ← 設定                    | -                                                                              | . 🗆 | × |
|-------------------------|--------------------------------------------------------------------------------|-----|---|
| 命 ホーム                   | サインイン オプション                                                                    |     |   |
| 設定の検索     ク       アカウント | Windows Hello セットアップ X<br>すべて完了しました。<br>次回デバイスのロックを解除するとさは、指紋認証を使うことができま<br>す。 |     |   |
| R= ユーザーの情報              | 別の指を追加                                                                         |     |   |
| 🖾 メールとアカウント             |                                                                                |     |   |
| 🔍 サインイン オブション           |                                                                                |     |   |
| 🖻 職場または学校にアクセスする        |                                                                                |     |   |
| ♀。 他のユーザー               |                                                                                |     |   |
| ∂ 設定の同期                 |                                                                                |     |   |
|                         |                                                                                |     |   |
|                         | 完了                                                                             |     |   |
|                         | サインインを求める                                                                      |     |   |
|                         | しばらく操作しなかった場合に、もう一度 Windows へのサインインを求めるタイミンク                                   | î   |   |
|                         | PCのスリープを解除する時間 >                                                               |     | - |

- 登録した指紋の削除
- Windows Hello セットアップ画面で「セキュリティ キーの指紋」の「削除」をクリックします。

| ← 設定             | - • ×                                           |
|------------------|-------------------------------------------------|
| ☆ ホーム            | サインイン オプション                                     |
| 設定の検索・シーク        | Windows Hello セットアップ × ,                        |
| アカウント            | セキュリティキーの指紋<br>セキュリティキーの個人用設定                   |
| RE ユーザーの情報       | 別のものを追加 削除                                      |
| ☑ メールとアカウント      | セキュリティキー暗証番号 (PIN)                              |
| 🔍 サインイン オブション    | セキュリテイ キーの暗証書号 (PIN)を作成してセキュリテイを備<br>保します<br>変更 |
| 🖻 職場または学校にアクセスする | $7 \ge 21 + 21 + 2 + 21 + 21 + 21 + 21 + 21 $   |
| ♀, 他のユーザー        | このセキュリティキーからすべてを削除して、出荷時の設定にリ                   |
| ○ 設定の同期          | ゼットします<br>リゼット                                  |
|                  |                                                 |
|                  |                                                 |
|                  | 閉じる                                             |
|                  | サインインを求める                                       |
|                  | しばらく操作しなかった場合に、もう一度 Windows へのサインインを求めるタイミング    |
|                  | PCのスリーブを解除する時間 ~                                |

② PIN による本人確認を行うと登録した指紋が削除されます。

| ← 設定             | - 0                                                                 | $\times$ |
|------------------|---------------------------------------------------------------------|----------|
| ŵ ホ−ム            | サインイン オプション                                                         |          |
| 設定の検索            | Windows Hello セットアップ ×                                              |          |
| アカウント            | ご本人確認をします<br>:::: ●●●●●●●                                           |          |
| RE ユーザーの情報       |                                                                     |          |
| ☑ メールとアカウント      |                                                                     |          |
| 🔍 サインイン オブション    |                                                                     |          |
| ☑ 職場または学校にアクセスする |                                                                     |          |
| 冬, 他のユーザー        |                                                                     |          |
| ○ 設定の同期          |                                                                     |          |
|                  |                                                                     |          |
|                  |                                                                     |          |
|                  | OK キャンセル                                                            |          |
|                  | サインインを求める                                                           |          |
|                  | ン・・・・・ こう・シンツ                                                       |          |
|                  | Dia J Start Dia D J た Williuws マルシュアリアセスののアイミアク<br>PCのスリーブを解除する時間 ~ |          |

- デバイスリセット
- Windows Hello セットアップ画面でセキュリティキーをリセットする際は、「リセット」 をクリックします。

| ← 設定             | - 🗆 X                                                        |
|------------------|--------------------------------------------------------------|
| 命 市-ム            | サインイン オプション                                                  |
| 設定の検索・ク          | Windows Hello セットアップ X                                       |
| アカウント            | セキュリティキーの指紋<br>セキュリティキーの個人用設定                                |
| RE ユーザーの情報       | 別のものを追加 削除                                                   |
| 🖾 メールとアカウント      | セキュリティ キー 暗証番号 (PIN)     セキュリティ キーの暗証番号 (PIN) を作成してセキュリティを確  |
| 🔍 サインイン オプション    | 保します                                                         |
| 🖻 職場または学校にアクセスする |                                                              |
| ♀, 他のユーザー        | でキュリティキーをリセットする     このセキュリティキーからすべてを削除して、出荷時の設定にリ     セットします |
| ○ 設定の同期          | リセット                                                         |
|                  |                                                              |
|                  |                                                              |
|                  | 閉じる                                                          |
|                  |                                                              |
|                  | サインインを求める                                                    |
|                  | しばらく操作しなかった場合に、もう一度 Windows へのサインインを求めるタイミング                 |
|                  | PCのスリープを解除する時間 ~                                             |

② 「セキュリティ キーをリセットする」で「続行」をクリックします。

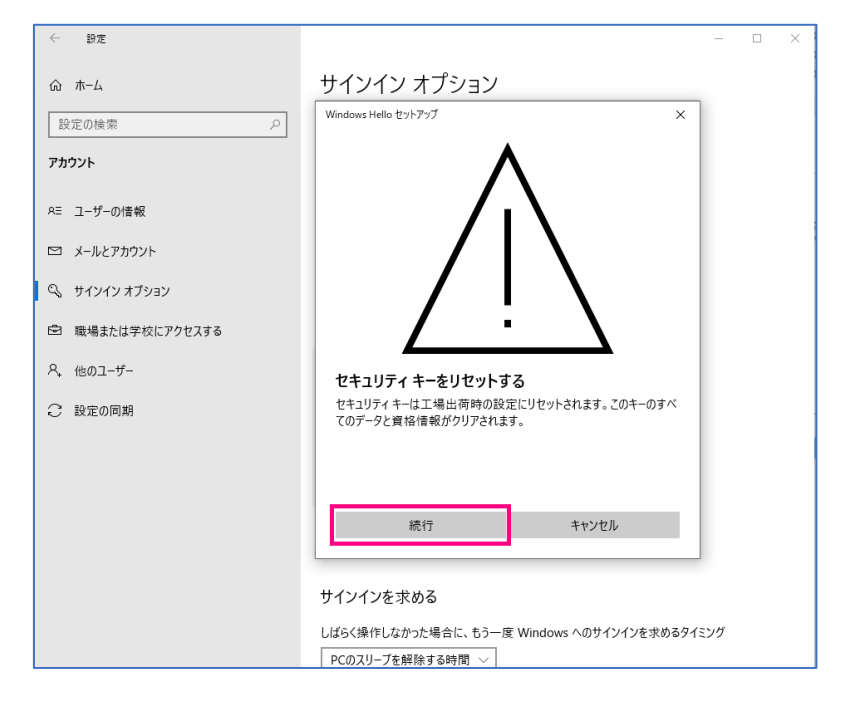

## ③ ThinC-AUTH で指紋認証を行います。

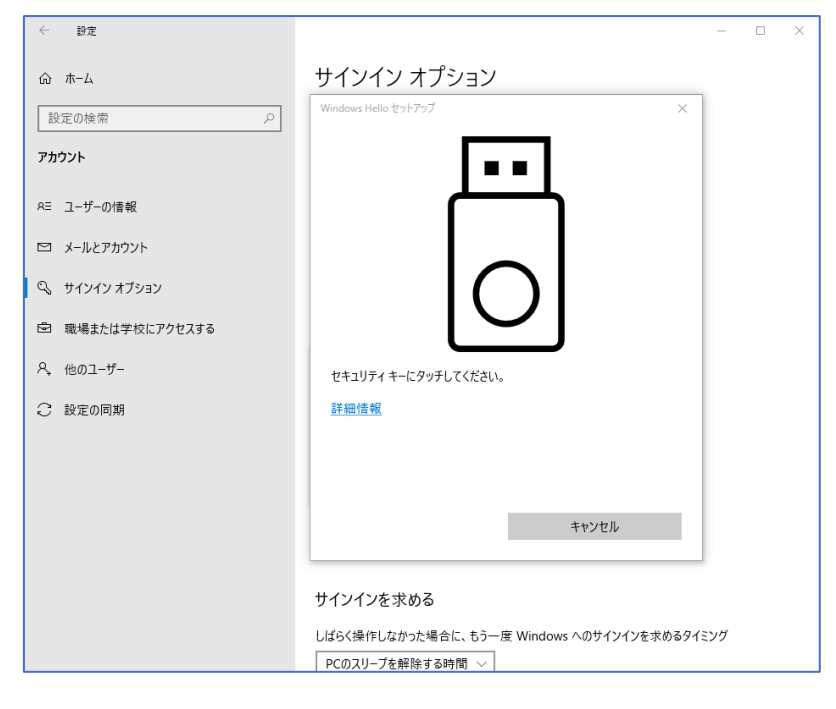

④ 「リセットが完了しました。」と表示されたら、「完了」をクリックします。これでデバ イスリセットが完了です。

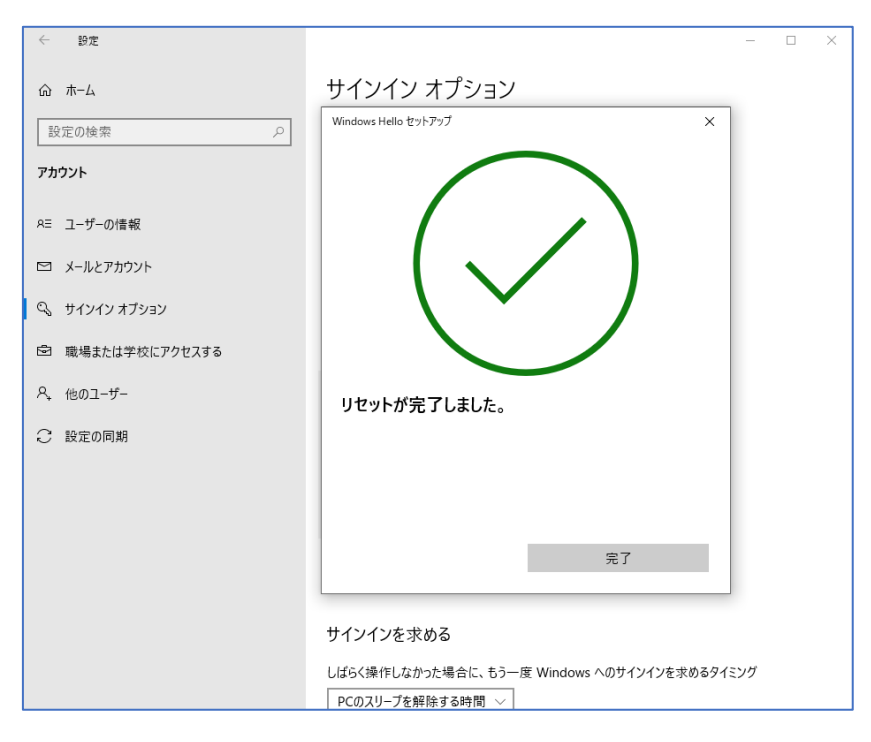

※ 詳細情報については、下記マイクロソフト公式サイトを参照ください。 https://support.microsoft.com/ja-jp/help/4463210/windows-10-sign-in-microsoft-accountwindows-hello-security-key

- 5. マガタマサービスへの ThinC-AUTH セキュリティキーの登録
- 認証セット WebAuthn (FIDO2) の有効化(管理者の場合)
- マガタマサービス管理ツールの URL にアクセスし、「管理ツールにログイン」をクリ ックします。

| Themis & マガタマサービス管理       | 理ツール × 十                                                               |              |
|---------------------------|------------------------------------------------------------------------|--------------|
| (← → ♂ @                  | 🛈 🔒 https://themis140rc4-ibmsv0e.themis-magatama.com/admtool/j 🛛 🚥 🖾 🏠 | II\ "□ 🚥 ® ≡ |
| Themis & マガタマサービス管理       | <b>聖ツール   メニュー  </b>                                                   |              |
|                           | ログイン先を選択してください                                                         |              |
|                           | 管理ツールにログイン                                                             |              |
| Copyright © 2018-2019 DDS | 5, Inc.                                                                |              |
|                           |                                                                        |              |
|                           |                                                                        |              |
|                           |                                                                        |              |

② ユーザ ID (管理者 ID) とパスワードを入力し、「認証」ボタンをクリックします。

| Themis & マガタマサービス管理ツ         | -n × +                                                                  | -    |   | × |
|------------------------------|-------------------------------------------------------------------------|------|---|---|
| ↔ ∀                          | ① ≜ https://themis140rc4-ibmsv0e.themis-magatama.com/admtool/j ···· ♡ ☆ | () — | ۲ | Ξ |
| Themis & マガタマサービス管理ツ         | -ル   メニュー                                                               |      |   |   |
|                              | Themis Account Manager Login ver.1.4.0.40061                            |      |   |   |
|                              | ユーザ選択・<br>ユーザID                                                         |      |   |   |
|                              | mgadmin                                                                 |      |   |   |
|                              | inituser6f3d2589                                                        |      |   |   |
|                              | パスワードを入力して「認証」を押してください。                                                 |      |   |   |
|                              | パスワード                                                                   |      |   |   |
| Copyright © 2018-2019 DDS, 1 | 1511                                                                    |      |   |   |
|                              | норш                                                                    |      |   |   |
|                              | キャンセル                                                                   |      |   |   |
|                              |                                                                         |      |   |   |
|                              |                                                                         |      |   |   |
|                              |                                                                         |      |   |   |
|                              |                                                                         |      |   |   |
|                              |                                                                         |      |   |   |

③ ログインに成功すると、以下の画面が表示されます。

| Themis & Y.J.9 Y.9 - ビス管理ジール ×                          |                                                                                                    |            | - ~ |
|---------------------------------------------------------|----------------------------------------------------------------------------------------------------|------------|-----|
| <ul> <li></li></ul>                                     |                                                                                                    |            |     |
| Themis & マガタマサービス管理ツール   mgadm                          | in   メニュー   ログアウト                                                                                                    |            |     |
| ®ユーザー ○グループ                                             | 基本情報 認証情報 ログビューアー                                                                                                    |            |     |
| ユーザー ID 検索                                              | - ビス留理ソール   mgadmin   メニュー   ログアウト<br>基本講報 ビジビ債種 ログビューアー<br>様素 ログインしました。<br>マガタマサービス<br>グループ新規作成 ユーザー新規作成 インボート ツール・<br>アイテム 値<br>種別 ドメイン<br>会社名 マガタマサービス<br>説明 検証環境<br>状態 有効<br>ライセンス有効期間 2019/12/31<br>電銀新みユーザー数 12<br>電銀可能ユーザー数 20<br>アンインストールバスワード 表示する                                                                                                    |            |     |
| 全体<br>• マガタマサービス                                        | マガタマサービス                                                                                                    |            |     |
| グループ                                                    | とス管理ソール× +                                                                                                    |            |     |
| <ul> <li>MAAdministrators [管理者]</li> <li>人事部</li> </ul> | (ごを使う・)、×         +                                                                                                    |            |     |
| <ul> <li>営業部</li> <li>広報部</li> </ul>                    | 種別                                                                                                    | ドメイン       |     |
| <ul> <li>情報システム部</li> </ul>                             | 会社名                                                                                                    | マガタマサービス   |     |
| <ul> <li>         ·</li></ul>                           | 説明                                                                                                    | 検証環境       |     |
| <ul> <li>経営企画部</li> <li>経理部</li> </ul>                  | 状態                                                                                                    | 有効         |     |
| <ul> <li>総務部</li> </ul>                                 | ライセンス有効期間                                                                                                    | 2019/12/31 |     |
| <ul> <li>財務部</li> <li>開発部</li> </ul>                    | 登録済みユーザー数                                                                                                    | 12         |     |
| どのグループにも属していないユーザー                                      | <ul> <li>★</li> <li>★</li> <li>https://themis140rc4-ibmsv0e.themis-magatama.com/adi</li> <li>Immodel is in the immodel is in the immodel</li></ul> |            |     |
| なし                                                      | アンインストールパスワード                                                                                                    | 表示する       |     |
| Copyright © 2018-2019 DDS, Inc.                         |                                                                                                    |            |     |
|                                                         |                                                                                                    |            |     |

④ 左ペインの「全体」に表示されるテナント名(例では"マガタマサービス")を選択し、「認証情報」タブをクリックします。表示されたアプリケーション一覧からWebAuthn (FIDO2)認証を使いたいアプリケーション(例では"Office365")の「設定」をクリックします。

| Themis & マガタマサービス管理ツール × 十                                                                                                    |                |                            |                                                   | - 0   | × |
|----------------------------------------------------------------------------------------------------|----------------|----------------------------|---------------------------------------------------|-------|---|
| ← → C û ① A https://then                                                                                                    | mis140rc4-ibms | v0e.themis-magatama.com/ad | E … ⊠ ☆ III\                                      | 🗉 🚥 🔹 | Ξ |
| Themis & でガタマサービス電理ツール × キ         ー ー レ ×           ナ ウ C ①         ① ▲ https://themis140rc4-ibmsv0ethemis-magatama.com/ad:         □ ・・ ▽ ① ①         IN □ = ② =         =           emis & マガタマサービス管理ツール   mgadmin   メニュ –   ログアウト         ③ エ ・ |                |                            |                                                   |       |   |
| <b>◉ユ−</b> ザ− ○グル−プ                                                                                                    | 基本情報           | 認証情報 ログ ビューアー              |                                                   |       |   |
| ユーザー ID 検索                                                                                                    | マガタ            | マサービス                      | om/ad:       ・・・・・・・・・・・・・・・・・・・・・・・・・・・・・・・・・・・・ |       |   |
| 全体                                                                                                    | アプリケーシ         | コン                         |                                                   |       |   |
| マガタマサービス                                                                                                    | ID             | アプリケーション名                  | 設定                                                |       |   |
| グループ                                                                                                    | 50002          | Management tool Logon      | 設定 詳細                                             |       |   |
| • MAAdministrators [管理者]                                                                                                    | 50010          | SAML application           | 設定 追加                                             |       |   |
| <ul> <li>人事部</li> <li>一、一、一、一、一、一、一、一、一、一、一、一、一、一、一、一、一、一、一、</li></ul>                                                                                                    | 70000          | Office365                  | 設定 詳細 削除 SSO                                      |       |   |
| <ul> <li>高川印</li> <li>広報部</li> </ul>                                                                                                    | 70001          | G Suite                    | 設定 詳細 削除 SSO                                      |       |   |
| <ul> <li>情報システム部</li> <li>法務部</li> </ul>                                                                                                    | 70002          | Dropbox                    | 設定 詳細 削除 SSO                                      |       |   |
| • 社長室                                                                                                    | 70003          | Chatwork                   | 設定 詳細 削除 SSO                                      |       |   |
| <ul> <li>経営企画部</li> <li>経理部</li> </ul>                                                                                                    | 70004          | Knowledge Suite            | 設定 詳細 削除 SSO                                      |       |   |
| <ul> <li>総務部</li> <li>UT発部</li> </ul>                                                                                                    | 70005          | Box                        | 設定 詳細 削除 SSO                                      |       |   |
| <ul> <li>開発部</li> </ul>                                                                                                    | 70006          | kintone                    | 設定 詳細 削除 SSO                                      |       |   |
| どのグループにも属していないユーザー                                                                                                    | 70007          | 奉行クラウド                     | 設定 詳細 削除 SSO                                      |       |   |
| なし                                                                                                    | 70008          | INSUITE                    | 設定 詳細 削除 SSO                                      |       |   |
|                                                                                                    | 70009          | DocBase                    | 設定 詳細 削除 SSO                                      |       |   |
|                                                                                                    | 70010          | Cisco Webex                | 設定 詳細 削除 SSO                                      |       |   |
|                                                                                                    | 70011          | Optamo                     | 設定 詳細 削除 SSO                                      |       |   |
|                                                                                                    | 70012          | X-point                    | 設定 詳細 削除 SSO                                      |       | ~ |

⑤ アプリケーション設定画面で「状態」を"有効"とし、「利用可能な認証セット」で "WebAuthn"を含む認証要素を選択(チェック)し、「保存」ボタンをクリックしま す。

| Themis & マガタマサービス管理ツ                                                               | -,, × + – –                                                    | × |
|------------------------------------------------------------------------------------|----------------------------------------------------------------|---|
| ↔ ↔ ↔                                                                              | 🛈 🔒 https://themis140rc4-ibmsv0e.themis-magatama.com/adm 🗉 🚥 🕼 | ≡ |
| Themis & マガタマサービス管理ツ                                                               | ール   mgadmin   メニュー   ログアウト                                    | ^ |
| <ul><li>●ユーザー ○グループ</li></ul>                                                      | 基本情報 認証情報 ログ ビューアー                                             |   |
| ユーザー ID                                                                            | ***アプリケーションの設定                                                 |   |
| <ul><li>全体</li><li>マガタマサービス</li></ul>                                              | <b>アプリケーション名</b> Office365                                     |   |
| グループ                                                                               | 概要                                                             |   |
| <ul> <li>MAAdministrators [管理:</li> <li>人事部</li> <li>営業部</li> <li>(古報知)</li> </ul> | 者]                                                             |   |
| <ul> <li>広報部</li> <li>情報システム部</li> <li>法務部</li> <li>社長室</li> </ul>                 | <ul> <li>● 有効</li> <li>○ 無効</li> </ul>                         |   |
| <ul> <li>経営企画部</li> <li>経理部</li> </ul>                                             | 利用可能な認証セット                                                     |   |
| <ul> <li>総務部</li> <li>財務部</li> <li>開発部</li> </ul>                                  | □ 39016 PW                                                     |   |
| どのグループにも屈していないつ                                                                    |                                                                |   |
| なし                                                                                 | □ 39104 OTP                                                    |   |
|                                                                                    | 39202 PW+FIDO                                                  |   |
|                                                                                    | □ 39203 PW+OTP                                                 |   |
|                                                                                    | ☑ 39052 WebAuthn                                               |   |
|                                                                                    | ☑ 39204 PW+WebAuthn                                            |   |
|                                                                                    | 保存                                                             |   |
| Copyright © 2018-2019 DDS, I                                                       | inc.                                                           | ~ |
| <b>`</b>                                                                           |                                                                |   |

⑥ グループ毎に認証要素の設定を行う場合は、以下に示す設定を行います。

左ペインで、登録を行いたいグループ名を選択し、「認証情報」タブをクリックしま す。表示されているアプリケーション一覧から"WebAuthn (FIDO2)"認証を使いた いアプリケーション (例では"Office365")の「設定」をクリックします。

|                             | Themis & マガタマサービス管理ツー                   | -ル×                                     | +             |              |                           |      |   |      |    | ۵ | 2 |   |
|-----------------------------|-----------------------------------------|-----------------------------------------|---------------|--------------|---------------------------|------|---|------|----|---|---|---|
| $\left( \leftarrow \right)$ | ightarrow C" $$                         | (i) 🔒 ht                                | tps://themis1 | 40rc4-ibmsv0 | e.themis-magatama.com/adm | •• ⊚ | ☆ | lii\ | •  | - | ۲ | Ш |
| Themi                       | s & マガタマサービス管理ツ                         | <ul> <li> <ul> <li></li></ul></li></ul> |               | ^            |                           |      |   |      |    |   |   |   |
| <b>ב</b>                    | ーザー ○グループ                               |                                         |               | 基本情報         | 認証情報                      |      |   |      |    |   |   | . |
|                             | ユーザー ID                                 | 検索                                      | ,             | 情報シス         | ステム部                      |      |   |      |    |   |   |   |
| 全体                          |                                         |                                         |               | アプリケーショ      | >                         |      |   |      |    |   |   |   |
| ±14                         | • マガタマサービス                              |                                         |               | ID           | アプリケーション名                 |      |   | 設定   |    |   |   |   |
| グル                          | ープ                                      |                                         |               | 50002        | Management tool Logon     |      |   | 設定:  | 羊細 |   |   |   |
|                             | • MAAdministrators [管理]                 | 皆]                                      |               | 50010        | SAML application          |      |   | 設定   |    |   |   |   |
|                             | <ul> <li>人事部</li> <li>学業部</li> </ul>    |                                         |               | 70000        | Office365                 |      |   | 設定   |    |   |   |   |
|                             | · 広報部                                   |                                         |               | 70001        | G Suite                   |      |   | 設定   |    |   |   |   |
|                             | <ul> <li>情報システム部</li> <li></li></ul>    |                                         |               | 70002        | Dropbox                   |      |   | 設定   |    |   |   |   |
|                             | <ul> <li>社長室</li> <li>経営へ両部</li> </ul>  |                                         |               | 70003        | Chatwork                  |      |   | 設定   |    |   |   |   |
|                             | • 経理部                                   |                                         |               | 70004        | Knowledge Suite           |      |   | 設定   |    |   |   |   |
|                             | <ul> <li>総務部</li> <li>財務部</li> </ul>    |                                         |               | 70005        | Box                       |      |   | 設定   |    |   |   |   |
|                             | <ul> <li>開発部</li> </ul>                 |                                         |               | 70006        | kintone                   |      |   | 設定   |    |   |   |   |
| 情報                          | システム部のメンバー                              |                                         |               | 70007        | 奉行クラウド                    |      |   | 設定   |    |   |   |   |
|                             | • user01                                |                                         |               | 70008        | INSUITE                   |      |   | 設定   |    |   |   |   |
|                             | • user03                                |                                         |               | 70009        | DocBase                   |      |   | 設定   |    |   |   |   |
|                             | <ul><li>user04</li><li>user05</li></ul> |                                         |               | 70010        | Cisco Webex               |      |   | 設定   |    |   |   |   |
|                             | • user06                                |                                         |               | 70011        | Optamo                    |      |   | 設定   |    |   |   | - |
|                             | • user07                                |                                         |               |              |                           |      |   |      |    |   |   | ~ |

⑦ アプリケーションの設定画面で、「状態」を"上位の設定を継承する"とし、「利用可能な認証セット」で"WebAuthn"を含む認証要素を選択(チェック)し、「保存」ボタンをクリックします。

| Themis & マガタマサービス管理ツール                   | × +                                                                                                    | - | × |
|------------------------------------------|----------------------------------------------------------------------------------------------------|---|---|
| ← → ♂ ☆                                  | Themis & なが754-どス程程サール × ★ ★                                                                                                    |   |   |
| Themis & マガタマサービス管理ツール                   | マービス管理ソール   mgadmin   メニュー   ログアウト         マーレス管理ソール   mgadmin   メニュー   ログアウト         マーションの設定         レス         レス | ^ |   |
| ◉ユーザー ○グループ                              | 基本情報 認証情報                                                                                                    |   |   |
| ユーザー ID 格                                | アプリケーションの設定                                                                                                    |   |   |
| 全体                                       | 44部                                                                                                    |   |   |
| • マガタマサービス                               | 1/ 25                                                                                                    |   |   |
| グループ                                     | ○ 有効                                                                                                    |   |   |
| • MAAdministrators [管理者]                 | ○ 無効                                                                                                    |   |   |
| <ul> <li>▲ 営業部</li> </ul>                | <ul> <li>         ・         ・         ・</li></ul>                                                                                                    |   |   |
| <ul> <li>広報部</li> <li>情報システム部</li> </ul> | 利用可能な認証セット                                                                                                    |   |   |
| <ul> <li>法務部</li> </ul>                  |                                                                                                    |   |   |
| <ul> <li>社長至</li> <li>経営企画部</li> </ul>   | □ 上位の設定を継承する                                                                                                    |   |   |
| <ul> <li>経理部</li> </ul>                  | 🗌 39016 PW                                                                                                    |   |   |
| <ul> <li>秘密</li> <li>財務部</li> </ul>      | 39051 EIDO                                                                                                    |   |   |
| <ul> <li>開発部</li> </ul>                  |                                                                                                    |   |   |
| どのグループにも属していないユーサ                        | F 39104 OTP                                                                                                    |   |   |
| なし                                       | 39202 PW+FIDO                                                                                                    |   |   |
|                                          | □ 39203 PW+OTP                                                                                                    |   |   |
|                                          | I 39052 WebAuthn                                                                                                    |   |   |
|                                          | ☑ 39204 PW+WebAuthn                                                                                                    |   |   |
|                                          | 保存                                                                                                    |   | ~ |
| <                                        |                                                                                                    |   | > |

■ 認証要素 WebAuthn(FIDO2)の登録

 管理ツールの左ペインから"WebAuthn (FIDO2)"の登録を行うユーザが所属するグ ループをクリックし、左ペインに表示されるユーザ(例では"情報システム部"のメン バーである"user01")を選択するか、右ペインのメンバーに示されるユーザから "WebAuthn (FIDO2)"の登録を行うユーザを選択します。

| Themis & マガタマサービス管理ツール × 十                                                                              |                                                                                                    |                                                                                  |             | - 🗆 × |
|----------------------------------------------------------------------------------------------------|----------------------------------------------------------------------------------------------------|----------------------------------------------------------------------------------|-------------|-------|
|                                                                                                    | ① ▲ https://themis140rc4-ibmsv0e.themis-magatama.com/adr      回      ・・・      ・・・      マ      い      ロ      の      ・・・      マ      い      い      ロ      の      の |                                                                                  | II\ 🗉 📟 🗉 🗏 |       |
| Themis & マガタマサービス管理ツール   mgadm                                                                          | nin   メニュー   ログアウト                                                                                                    |                                                                                  |             | ~     |
| <ul><li>●ユーザー ○グループ</li></ul>                                                                           | 基本情報                                                                                                    | 3証情報                                                                             |             |       |
| ユーザー ID 検索                                                                                              | 情報シスラ                                                                                                    | 一厶部                                                                              |             |       |
| 全体                                                                                                    |                                                                                                    |                                                                                  |             |       |
| • マガタマサービス                                                                                              | アイテム                                                                                                    | 値                                                                                |             |       |
| グループ                                                                                                    | 種別                                                                                                    | グループ                                                                             |             |       |
| • MAAdministrators [管理者]                                                                                | グループ名                                                                                                    | 情報システム部                                                                          |             |       |
| <ul> <li>入事即</li> <li>営業部</li> </ul>                                                                    | 説明                                                                                                    |                                                                                  |             |       |
| <ul> <li>広報部</li> <li>情報システム部</li> </ul>                                                                | 状態                                                                                                    | 有効                                                                               |             |       |
| <ul> <li>法務部</li> <li>社長室</li> <li>経黨企画部</li> <li>経済部</li> <li>総務部</li> <li>財務部</li> <li>開発部</li> </ul> | メンバー                                                                                                    | • user01<br>• user02<br>• user03<br>• user04<br>• user05<br>• user06<br>• user07 |             |       |
| 情報システム部のメンバー                                                                                            |                                                                                                    | • user08                                                                         |             |       |
| • user01<br>• user02                                                                                    |                                                                                                    | <ul><li>user09</li><li>user10</li></ul>                                          |             |       |
| user03     user04     user05                                                                            |                                                                                                    | メンバー追加                                                                           | メンバー削除      |       |

② 「認証情報」タブをクリックし、下にスクロールします。

| Themis & マガタマサービス管理ツール × 十                                                                                                    |          |                       | - o > | × |  |
|----------------------------------------------------------------------------------------------------|----------|-----------------------|-------|---|--|
| ← → C                                                                                                    | Fy-ル×+   |                       |       |   |  |
| Themis & 7ガ97サ-ビス管理ツール ×         +         -         □                ← → C ① ①             ①             ← → C ①             ①             ← → C ①             ①             ← → C ①             ①             ← → C ①             ①             ← → C ①             ①             ← → C ①             ①             ← → C ①             ①             ← → C ①             ①             ← → C ①             ①             ← → C ①             ①             ← → C ①             ①             ← → C ①             ← □ → C □             ← □ → C □ ↓ mgadmin   ×== -   □ □ □ □ □ □ ↓                                                                                                    | 1        |                       |       |   |  |
| Themis & ₹ガタマサ・ビス管理ツール         +           ・         ・         ・         ・         ・         ・         ・         ・         ・         ・         ・         ・         ・         ・         ・         ・         ・         ・         ・         ・         ・         ・         ・         ・         ・         ・         ・         ・         ・         ・         ・         ・         ・         ・         ・         ・         ・         ・         ・         ・         ・         ・         ・         ・         ・         ・         ・         ・         ・         ・         ・         ・         ・         ・         ・         ・         ・         ・         ・         ・         ・         ・         ・         ・         ・         ・         ・         ・         ・         ・         ・         ・         ・         ・         ・         ・         ・         ・         ・         ・         ・         ・         ・         ・         ・         ・         ・         ・         ・         ・         ・         ・         ・         ・         ・         ・         ・         ・         ・         ・         ・         ・         ・ <td>基本情報</td> <td>認証情報 ログ ビューアー</td> <td></td> <td></td> | 基本情報     | 認証情報 ログ ビューアー         |       |   |  |
| ユーザー ID 検索                                                                                                    | user01   |                       |       |   |  |
| 全体                                                                                                    | アプリケーション |                       |       |   |  |
| <ul> <li>マガタマサービス</li> </ul>                                                                                                    | ID       | アプリケーション名             | 設定    |   |  |
| グループ                                                                                                    | 50002    | Management tool Logon | 設定 詳細 |   |  |
| • MAAdministrators [管理者]                                                                                                    | 50010    | SAML application      | 設定    |   |  |
| <ul> <li>人事部</li> </ul>                                                                                                    | 70000    | Office365             | 設定 詳細 |   |  |
| <ul> <li></li></ul>                                                                                                    | 70001    | G Suite               | 設定 詳細 | 1 |  |
| <ul> <li>情報システム部</li> <li>法務部</li> </ul>                                                                                                    | 70002    | Dropbox               | 設定 詳細 |   |  |
| <ul> <li>社長室</li> <li>2000000000000000000000000000000000000</li></ul>                                                                                                    | 70003    | Chatwork              | 設定 詳細 |   |  |
| • 程理部                                                                                                    | 70004    | Knowledge Suite       | 設定 詳細 |   |  |
| <ul> <li>総務部</li> <li>財務部</li> </ul>                                                                                                    | 70005    | Box                   | 設定 詳細 |   |  |
| <ul> <li>開発部</li> </ul>                                                                                                    | 70006    | kintone               | 設定 詳細 |   |  |
| 情報システム部のメンバー                                                                                                    | 70007    | 奉行クラウド                | 設定 詳細 |   |  |
| • user01                                                                                                    | 70008    | INSUITE               | 設定 詳細 |   |  |
| • user03                                                                                                    | 70009    | DocBase               | 設定 詳細 |   |  |
| user04     user05                                                                                                    | 70010    | Cisco Webex           | 設定 詳細 | , |  |

③ 「認証要素」リストの"52 WebAuthn (FIDO2)"と記載されている行の「登録・更新」をクリックします。

|                                                            | D A https://thamis140er | -ihmsv0e +h | emis-magatam | a com/ada   | ··· 🖂 🕹    |         |
|------------------------------------------------------------|-------------------------|-------------|--------------|-------------|------------|---------|
| - useroo                                                   | 700                     | 11          | Optamo       |             | Οų         | 設定 詳細   |
| <ul> <li>user07</li> <li>user08</li> <li>user09</li> </ul> | 700                     | 12          | X-point      |             |            | 設定 詳細   |
| • user10                                                   | 認証                      | セット         |              |             |            |         |
|                                                            | No.                     | ID          | )            | 認証セット名      |            | 設定      |
|                                                            | 1                       | 39          | 9016         | PW          |            |         |
|                                                            | 2                       | 39          | 9051         | FIDO        |            |         |
|                                                            | 3                       | 39          | 052          | WebAuthn    |            |         |
|                                                            | 4                       | 39          | 104          | OTP         |            |         |
|                                                            | 5                       | 39          | 202          | PW+FIDO     |            |         |
|                                                            | 6                       | 39          | 203          | PW+OTP      |            |         |
|                                                            | 7                       | 39          | 204          | PW+WebAuthn |            |         |
|                                                            | 認証明                     | 要素          |              |             |            |         |
|                                                            | ID                      | 認証要素名       | i            |             | 設定         |         |
|                                                            | 16                      | Password    |              |             | ツール 設定 登録・ | 更新 登録内容 |
|                                                            | 51                      | FIDO OOB    | 3            |             | ツール 設定 登録・ | 更新 登録内容 |
|                                                            | 52                      | WebAuthr    | n (FIDO2)    |             | ツール 設定 登録・ | 更新 登録内容 |
|                                                            | 104                     | Time-Bas    | ed One-Time  | Password    | ツール 設定 登録・ | 更新 登録内容 |

④ 表示された Themis authentication setting 画面の「登録」ボタンをクリックします。

| Themis & マガタマサービス管理の             | и × +                        |                                 |                 | - 🗆 ×     |
|----------------------------------|------------------------------|---------------------------------|-----------------|-----------|
| (←) → C' ŵ                       | (i) A https://themis140rc4   | ibmsv0e.themis-magatama.com/adn | … ⊠ ☆           | \ 🗉 📟 🛎 ≡ |
| • user00                         | 70011                        | Optamo                          |                 | 設定 詳細     |
| • user08<br>• user09<br>• user10 | Themis authentication settin | ngs                             | ver.1.4.0.40039 | 設定 詳細     |
|                                  | 登録ボタンを押下してく                  | ださい                             |                 | 設定        |
|                                  |                              |                                 |                 |           |
|                                  |                              |                                 |                 |           |
|                                  |                              |                                 |                 |           |
|                                  |                              |                                 |                 |           |
|                                  |                              |                                 | _               |           |
|                                  | 登録                           | キャンセル                           |                 |           |
|                                  |                              |                                 |                 |           |
|                                  | 認証要<br>ID                    | 表<br>"汉証要素名                     | 静定              |           |
|                                  | 16                           | Password                        | ツール 設定 登録・更新    | 新 登録内容    |
|                                  | 51                           | FIDO OOB                        | ツール 設定 登録・更調    | 新 登録内容    |
|                                  | 52                           | WebAuthn (FIDO2)                | ツール 設定 登録・更調    | 新 登録内容    |
|                                  | 104                          | Time-Based One-Time Password    | ツール 設定 登録・更調    | 新登録内容     |
| Copyright © 2018-2019 DDS,       | Inc.                         |                                 |                 |           |

⑤ ThinC-AUTHをPCに挿入し、表示されたメッセージに従い、センサーにタッチします。

| Themis & マガタマサービ                                                                                                    | ス管理ツール × 十                                                                                                    |                                          |                | - 🗆 X     |  |  |  |  |  |
|----------------------------------------------------------------------------------------------------|----------------------------------------------------------------------------------------------------|------------------------------------------|----------------|-----------|--|--|--|--|--|
| (←) → C <sup>a</sup>                                                                                                    | Items & v13v17*EVを建立・/v       ×       ・       ・       ・       ・       ・       ・       ・       ・       ・       ・       ・       ・       ・       ・       ・       ・       ・       ・       ・       ・       ・       ・       ・       ・       ・       ・       ・       ・       ・       ・       ・       ・       ・       ・       ・       ・       ・       ・       ・       ・       ・       ・       ・       ・       ・       ・       ・       ・       ・       ・       ・       ・       ・       ・       ・       ・       ・       ・       ・       ・       ・       ・       ・       ・       ・       ・       ・       ・       ・       ・       ・       ・       ・       ・       ・       ・       ・       ・       ・       ・       ・ <td>  \ 🗊 🚥 🛎 ≡</td>                                                                                                    | \ 🗊 🚥 🛎 ≡                                |                |           |  |  |  |  |  |
| • user02                                                                                                    | () ● https://magatama.dds-cloud.jp/admtool/ja/db_users/3e6:       () ● https://magatama.dds-cloud.jp/admtool/ja/db_users/3e6:       () ● https://magatama.dds-cloud.jp/admtool/ja/db_users/3e6:       () ● https://magatama.dds-cloud.jp/admtool/ja/db_users/3e6:       () ● https://magatama.dds-cloud.jp/admtool/ja/db_users/3e6:       () ● https://magatama.dds-cloud.jp/admtool/ja/db_users/3e6:       () ● https://magatama.dds-cloud.jp       () ● https://magatama.dds-cloud.jp/admtool/ja/db_users/3e6:       () ● https://magatama.dds-cloud.jp       () ● https://magatama.dds-cloud.jp <th colspan="8">70007 X-point</th> | 70007 X-point                            |                |           |  |  |  |  |  |
| • user04                                                                                                    |                                                                                                    |                                          |                |           |  |  |  |  |  |
|                                                                                                    | Themis authentication set                                                                                                    | tings                                    | ver.1.4.0.4003 | 9 設定 詳細   |  |  |  |  |  |
|                                                                                                    | Windows セキュリティ                                                                                                    |                                          | ×              | 設定 詳細     |  |  |  |  |  |
|                                                                                                    | 本人確認をしています                                                                                                    |                                          |                | 設定 詳細     |  |  |  |  |  |
| Themis & マガタマサ-ビスモ<br>← → C @<br>• USEF03<br>• USEF03<br>• USEF04<br>· USEF04<br>· |                                                                                                    |                                          |                | 設定 詳細     |  |  |  |  |  |
|                                                                                                    | 3e68f7cc-5213-484b-b351-932                                                                                                    | f5f17aad5_52 として<br>インオスためのセキュリティ キーをセット |                | 設定 詳細     |  |  |  |  |  |
|                                                                                                    | アップしてください。                                                                                                    | 179 0/2007 212774 1 2271                 |                | 設定 詳細     |  |  |  |  |  |
|                                                                                                    | この要求は、Mozilla Corporation                                                                                                    | によって発行された Firefox から取行                   | 导さ             |           |  |  |  |  |  |
|                                                                                                    | れました。                                                                                                    |                                          |                | 設定        |  |  |  |  |  |
|                                                                                                    |                                                                                                    | д                                        |                |           |  |  |  |  |  |
|                                                                                                    |                                                                                                    | U                                        |                |           |  |  |  |  |  |
|                                                                                                    | セキュリティキー                                                                                                    | こタッチしてください。                              |                |           |  |  |  |  |  |
|                                                                                                    |                                                                                                    |                                          | _              |           |  |  |  |  |  |
|                                                                                                    |                                                                                                    | キャンセル                                    | -IDO           |           |  |  |  |  |  |
|                                                                                                    | 2 マガタマサービス音響サール         ★           ①         ③         https://magatama.dds-cloud.jp/admtool/ja/db_           ⑦         ③         https://magatama.dds-cloud.jp/admtool/ja/db_           ⑦         ③         https://magatama.dds-cloud.jp           ⑦         ③         https://magatama.dds-cloud.jp           ⑦         ⑦         Themis authentication settings           ⑦         ⑦         ★           ⑦         ⑦         ★           ③         ⑦         ★           ⑦         ③         ★           ⑦         ③         ★           ⑦         ③         ★           ⑦         ③         ★           ⑦         ③         ⑦           ⑦         ③         ⑦           ⑦         ③         ⑦           ⑦         ③         ⑦           ⑦         ③         ⑦           ⑦         ③         ⑦           ⑦         ③         ⑦           ⑦         ③         ⑦           ⑦         ③         ⑦           ⑦         ⑦         ⑦           ⑦         ⑦         ⑦           ⑦         ⑦                                                                                                    | 07200                                    | DTP            |           |  |  |  |  |  |
|                                                                                                    | 7                                                                                                    | 39204                                    | PW+WebAuthn    |           |  |  |  |  |  |
|                                                                                                    |                                                                                                    |                                          |                |           |  |  |  |  |  |
| 100000       X-point         100007       X-point         100007       X-point         100007       X-point         100007       X-point         100007       X-point         100007       X-point         100007       X-point         100007       X-point         100007       X-point         100007       X-point         100007       X-point         100000       X-point         100000       X-point         100000       X-point         1000000       X-point         1000000       X-point         1000000       X-point         101000000       X-point         10200000       X-point         1030000       X-point         10400000       Time-Based On         10400000000000000000000000000000000000                                                                                                    | [素                                                                                                    |                                          |                |           |  |  |  |  |  |
|                                                                                                    | ID                                                                                                    | 認証要素名                                    |                | 設定        |  |  |  |  |  |
|                                                                                                    | 16                                                                                                    | Password                                 |                | 登録·史新     |  |  |  |  |  |
|                                                                                                    | 51                                                                                                    | FIDO OOB                                 |                | 登録・更新     |  |  |  |  |  |
|                                                                                                    | 52                                                                                                    | WebAuthn (FIDO2)                         |                | 登録・更新     |  |  |  |  |  |
|                                                                                                    | 104                                                                                                    | Time-Based One-Time Pa                   | ssword         | ツール 登録・更新 |  |  |  |  |  |
| Copyright © 2018-2019                                                                                                    | DDS, Inc.                                                                                                    |                                          |                |           |  |  |  |  |  |

⑥ 「完了」ボタンをクリックすると、登録が完了します。

| → C' 🏠                                   | ① A https://r | magatama.dds-    | cloud.jp/admtool/ja/d | b_users/3e6 🗉 💷 💀 | 9 G III 🗉 📟 🤅   | 3 |
|------------------------------------------|---------------|------------------|-----------------------|-------------------|-----------------|---|
| • useroz<br>• user03                     | 70007         | X-point          |                       | 設定 詳細             |                 |   |
| • user04                                 |               |                  |                       |                   | 設定 詳細           |   |
| Then                                     | Themis authen | tication setting | IS                    | ver.1.4           | 4.0.40039 設定 詳細 |   |
|                                          | THE OWNER I   | * . *            |                       |                   | 設定 詳細           |   |
|                                          | FIDO登録し       | ました。             |                       |                   | 設定 詳細           |   |
|                                          |               |                  |                       |                   | 設定 詳細           |   |
|                                          |               |                  |                       |                   | 設定 詳細           |   |
|                                          |               |                  | 完了                    |                   | 設定 詳細           |   |
|                                          |               | No.              | ID                    | 認証セット名            | 設定              |   |
|                                          |               | 1                | 39016                 | PW                |                 |   |
|                                          |               | 2                | 39051                 | FIDO              |                 |   |
|                                          |               | 3                | 39052                 | WebAuthn          |                 |   |
|                                          |               | 4                | 39104                 | OTP               |                 |   |
|                                          |               | 5                | 39202                 | PW+FIDO           |                 |   |
|                                          |               | 6                | 39203                 | PW+OTP            |                 |   |
| uaer03<br>uaer04<br>Themis auth<br>FIDO말 |               | 7                | 39204                 | PW+WebAuthn       |                 |   |
|                                          |               | COLUMN IN        |                       |                   |                 |   |
|                                          |               | ID               | 認証要素名                 |                   | 設定              |   |
| FIDO                                     |               | 16               | Password              |                   | 登録·更新           |   |
|                                          |               | 51               | FIDO OOB              |                   | 登録、更新           |   |
|                                          |               | 52               | WebAuthn (FIDO2)      |                   | 登録・更新           |   |
|                                          |               | 104              | Time-Based One-T      | me Password       | ツール音線・更新        |   |

■ お問い合わせ情報

各製品や製品連携に関してご不明点がございましたら、下記までお問い合わせください。

- 「マガタマサービス」について
   株式会社ディー・ディー・エス
   問い合わせメール:bio\_customer@dds.co.jp
- ▶ 「ThinC-AUTH」について 双日株式会社 所在地:〒100-8691東京都千代田区内幸町2-1-1 TEL:03-6871-6164(担当:真鍋/古舘/辻) URL:<u>http://www.sojitz.com/jp/</u>

株式会社 ACOT 電子 所在地:〒104-0061 東京都中央区銀座 7-13-6 サガミビル 2F TEL:03-6338-8322 (担当:國枝) URL:http://www.acot-e.com

以上

- ※ 本書に記載されているロゴ、会社名、製品・サービス名は、各社の登録商標または商標です。
- ※ 本書に掲載されている内容、製品・サービスの価格、仕様、お問い合わせ先、その他の情報は、発表時点の情報です。その後予告なしに変更となる場合があります。